# Ldap Kullanıcısı ile Oturum Açmak

Ldap'ta kayıtlı kullanıcı ile Pardus'ta oturum açmak istenildiğinde istemcide yapılması gereken adımları içerir.

**Pardus 17.2**'yi **OpenLDAP** ile entegre etmek ve ldap kullanıcısı ile giriş yapmak için aşağıdaki adımlar izlenmelidir. Öncelikle;

sudo apt update && sudo apt upgrade

komutları ile sistemin güncel olması sağlanmalıdır. Daha sonra;

```
sudo apt install libpam-ldap libnss-ldap ldap-utils nscd -y
```

ile kurulum için gerekli paketlerin yüklenmesine başlanır;

• Ldap sunucu ip adresi veya domain adı girilir;

```
      libnss-ldap yapılandırılıyor

      Please enter the Uniform Resource Identifier of the LDAP server. The format is

      'ldap://<hostname_or_IP>:<port>/'. Alternatively, 'ldaps://' or 'ldapi://' can be used. The port

      number is optional.

      Using an IP address is recommended to avoid failures when domain name services are unavailable.

      LDAP server URI:

      ldap://161.9.194.164
```

Domain adı bilgisi aşağıdaki şekilde tanımlanır;

| Please enter the distinguished name of the LDAP search base. Many sites use the components of their domain names for this purpose. For example, the domain "example.net" would use "dc=example,dc=net" as the distinguished name of the search base. |
|----------------------------------------------------------------------------------------------------|
| Distinguished name of the search base:                                                                                                    |
| dc=liderahenk,dc=org                                                                                                    |
| <tamam></tamam>                                                                                                    |

Ldap versiyonu(3) seçilir;

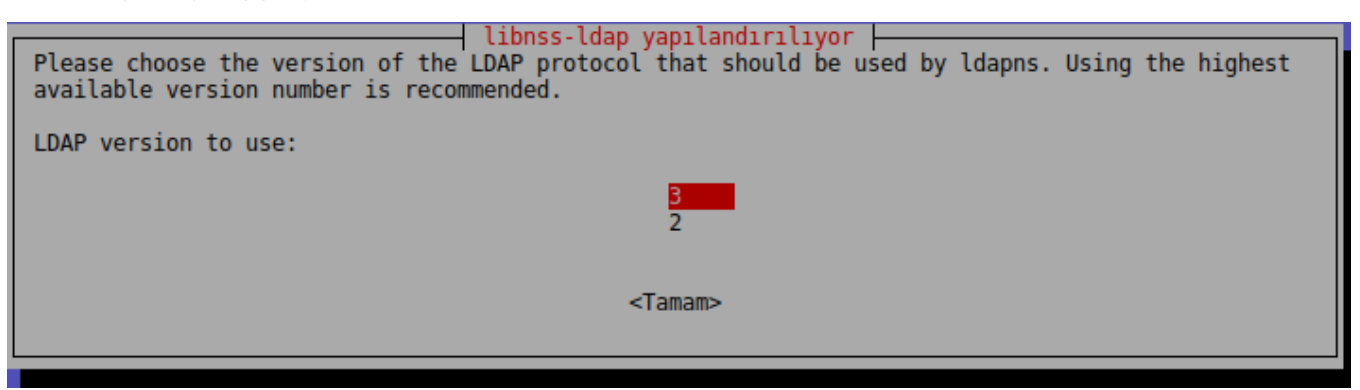

• Ldap admin kullanıcısı girilir;

Not: Bu bilgiler Idap sunucu kurulumu esnasında girilen bilgileridir!

libnss-ldap yapılandırılıyor root ayrıcalıkları ile nss istekleri yapacak hesabı seçiniz. Not: Bunun çalışması için ilgili hesabın LDAP dizinindeki kullanıcıların shadow girdileri ve kullanıcıların ve grupların parolalarına ilişkin özniteliklere erişme iznine sahip olması gereklidir.

root için LDAP hesabı:

cn=admin,dc=liderahenk,dc=org

<Tamam>

• Ldap admin kullanıcısının parolası girilir;

| libnss-ldap yapılandırılıyor libnss-ldap'ın root'a ait LDAP hesabını kullanarak LDAP dizininde oturum açacağı parolayı giriniz.                                                                                                    |
|----------------------------------------------------------------------------------------------------|
| Parola yalnızca root tarafından erişilebilen /etc/libnss-ldap.secret dosyasında saklanacaktır.                                                                                                    |
| Bu alan boş bırakılırsa eski parola kullanılacaktır.                                                                                                    |
| LDAP root hesabi parolasi:                                                                                                    |
| *****                                                                                                    |
| <tamam></tamam>                                                                                                    |
|                                                                                                    |
| • Tamam butonu seçilerek onay verilir;                                                                                                    |
| Not: "nsswitch" dosyası daha sonra manuel olarak düzeltilecektir!                                                                                                    |
| libnss-ldap yapılandırılıyor                                                                                                    |
| nssswitch.conf dosyası kendiliğinden düzenlenemedi                                                                                                    |
| libnss-ldap paketinin çalışabilmesi için /etc/nsswitch.conf dosyasını "ldap" veritabanınızı<br>kullanacak şekilde düzenlemelisiniz. /usr/share/doc/libnss-ldap/examples/nsswitch.ldap örnek<br>dosyasını inceleyerek kendi dosyanızı oluşturabilir ya da size uygunsa bu dosyayı doğrudan<br>kopyalayıp kullanabilirsiniz. |
| Temel hizmetlerin çalışmayı sürdürmesi için bu paketi kaldırmadan önce nsswitch.conf dosyasından<br>"ldap" girdilerinin çıkarılması akıllıca olacaktır.                                                                                                    |
| <pre></pre>                                                                                                    |
|                                                                                                    |

• Evet onayı verilir;

| libpam-ldap yap                                              | ılandırılıyor                                  |
|--------------------------------------------------------------|------------------------------------------------|
| This option will allow password utilities that use           | PAM to change local passwords.                 |
| The LDAP admin account password will be stored in root only. | a separate file which will be made readable to |
| If /etc is mounted by NFS, this option should be d           | isabled.                                       |
| Allow LDAP admin account to behave like local root           | ?                                              |
| <pre><evet></evet></pre>                                     | <hayır></hayır>                                |
|                                                              |                                                |
|                                                              |                                                |

• Hayır onayı verilir;

— libpam-ldap yapılandırılıyor —

Please choose whether the LDAP server enforces a login before retrieving entries.

Such a setup is not usually needed.

Does the LDAP database require login?

<Evet>

<Hayır>

• Ldap admin kullanıcısı girilir;

Bu bilgiler daha önce libnss-ldap paketi için girilmiti, imdi libpam-ldap için girilecek.

\_\_\_\_\_\_\_\_\_\_ libpam-ldap yapılandırılıyor ⊢ Please enter the name of the LDAP administrative account.

This account will be used automatically for database management, so it must have the appropriate administrative privileges.

LDAP administrative account: cn=admin,dc=liderahenk,dc=org

<Tamam>

• Ldap admin kullanıcısının parolası girilir;

 libpam-ldap yapılandırılıyor

 Please enter the password of the administrative account.

 The password will be stored in the file /etc/pam\_ldap.secret. This will be made readable to root only, and will allow libpam-ldap to carry out automatic database management logins.

 If this field is left empty, the previously stored password will be re-used.

 LDAP administrative password:

 If this field is left empty.

Paketlerin kurulumu tamamlandı. Kurulum esnasında nsswitch dosyasının düzenlenmesi gerektiği uyarısı için uçbirimde;

sudo pico /etc/nsswitch.conf

ile dosya içine girilerek aşağıdaki şekilde(satırlara Idap seçeneği eklenir) düzenlenir;

passwd: compat ldap

group: compat ldap

shadow: compat ldap

### Daha sonra common-password dosyası açılarak;

sudo pico /etc/pam.d/common-password

#### açılan dosyada;

password [success=1 user\_unknown=ignore default=die] pam\_ldap.so use\_authtok try\_first\_pass

use\_authtok silinerek kaydedilir. Daha sonra common-session dosyası;

sudo pico /etc/pam.d/common-session

#### açılarak dosyanın en altına;

session optional pam\_mkhomedir.so skel=/etc/skel umask=077

#### satırı eklenir. Son olarak;

sudo systemctl restart nscd.service

## komutu ile nscd serivisi yeniden başlatılır.

sudo getent passwd

komutu çalıştırıldığında İdap kullanıcılarını uçbirim ekranına dökmelidir. Kurulum tamamlandı, bilgisayarı yeniden başlatarak İdap kullanıcıları ile login olabilirsiniz.

Not: Oturum açma ekranında tüm İdap kullanıcıları listeleyecektir. Kullanıcı sayısı arttıkça kullanıcıları listelemesi uzun sürecektir.

|   | Pardus Yerel kullanıcı |
|---|------------------------|
|   | omer Ldap kullanıcısı  |
| C | Diğer                  |
|   |                        |

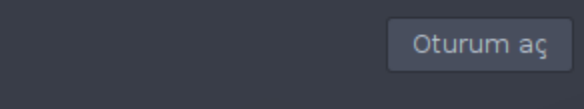

Kullanıcıları listelemeden, kullanıcı ismi elle girilerek oturum açılmak istendiğinde;

| sudo pico /etc/lightdm/lightdm.c |
|----------------------------------|
|----------------------------------|

# dosyasında;

⚠

#greeter-hide-users=false

satırının önündeki **#** kaldırılarak **false** değeri **true** olarak değiştirilir ve dosya kaydedilir. Bilgisayar veya **lightdm** servisi yeniden başlatıldığında(uç birimde

sudo systemctl restart lightdm.service

çalıştırılarak), artık kullanıcı listesi gelmeyecek ve kullanıcı adı ve parolanın manuel girilmesi sağlanmış olacaktır.

# Ldap kullanıcısı ve parolası ile giriş yapabilirsiniz!

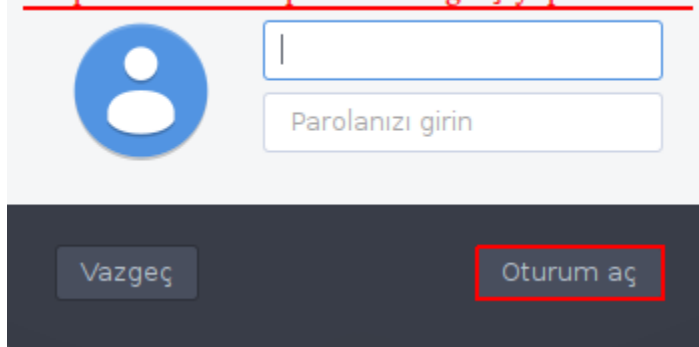

A Ldap ile oturum açılmak istenen kullanıcıda;

- pardusAccount

- pardusAccount
  pardusLider
  inetOrgPerson
  possixAccount
- shadowAccount

objectClass'ları eklenmiş olmalıdır. Örnek kullanıcı görüntüsü aşağıdadır.

| Attribute Description | Value                             |
|-----------------------|-----------------------------------|
| objectClass           | InetOrgPerson (structural)        |
| objectClass           | organizationalPerson (structural) |
| objectClass           | pardusAccount (auxiliary)         |
| objectClass           | pardusLider (auxiliary)           |
| objectClass           | person (structural)               |
| objectClass           | posixAccount (auxiliary)          |
| objectClass           | shadowAccount (auxiliary)         |
| objectClass           | top (abstract)                    |
| cn                    | userl                             |
| gidNumber             | 5000                              |
| homeDirectory         | /home/user1                       |
| sn                    | USER1                             |
| uid                   | user1                             |
| uidNumber             | 5000                              |
| userPassword          | Plain text password               |
| loginShell            | /bin/bash                         |